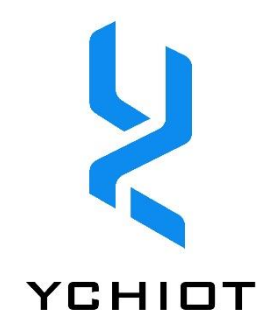

# UWB ProTag2s 使用手册

Version 1.2

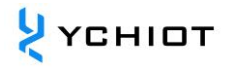

# 目录

| 1 | 研创  | 物联定位开发套件简介3          |
|---|-----|----------------------|
|   | 1.1 | 研创 UWB 系列及其套件3       |
|   | 1.2 | 研创物联 UWB 系列模块详细参数对比3 |
|   | 1.3 | 模块概述4                |
|   | 1.4 | 应用场合4                |
|   | 1.5 | 国内外室内定位技术的优缺点4       |
|   | 1.6 | 专业术语表5               |
| 2 | 主要  | 参数6                  |
|   | 2.1 | 出厂程序固件6              |
|   | 2.2 | 硬件参数6                |
|   | 2.3 | 硬件 IO 分配一览6          |
|   | 2.4 | 实测频谱6                |
|   | 2.5 | 硬件接口定义7              |
| 3 | 常见  | 技术问题问答8              |
|   | 3.1 | 原理8                  |
|   | 3.2 | 使用8                  |
| 4 | UWB | ;<br>定位套件测试说明9       |
|   | 4.1 | 模式配置9                |
|   | 4.2 | 定位测试: 3基站+1标签测试9     |
|   | 4.3 | 测距测试: 1基站+3标签测试11    |
| 5 | 研创  | 定位系统数据入网解决方案简介12     |

|   | 5.1    | 概述                           | 12 |
|---|--------|------------------------------|----|
| 6 | UWB    | 3 模块二次开发                     | 13 |
|   | 6.1    | 开发环境和工具                      | 13 |
|   | 6.2    | 固件更新                         | 13 |
|   | 6.3    | 从 USB 虚拟串口输出数据的方法            | 13 |
| 7 | РС 🛓   | 上位机通讯数据格式与二次开发               | 15 |
|   | 7.1    | 实时定位系统上位机简介                  | 15 |
|   | 7.2    | 实时定位系统上位机界面                  | 15 |
|   | 7.3    | 数据帧 TOF Report Message       | 17 |
|   | 7.4    | 日志文件 Log Files               | 18 |
|   | 7.5    | 三边定位法 Trilateration 的原理与计算方法 | 18 |
| 8 | UWB    | 3 产品化开发                      | 20 |
|   | 8.1    | 数据标定方法                       | 20 |
|   | 8.2    | 进一步提升测距刷新速率的方法               | 20 |
|   | 8.3    | 进一步提升定位刷新速率的方法               | 21 |
|   | 8.4    | 遮挡对室内定位 UWB 的影响              | 21 |
| 9 | AT 指   | 令集                           | 22 |
|   | 9.1 AT | -+QSET 指令                    | 22 |
| 1 | 0 订购   | 信息                           | 23 |
|   | 10.1   | 联系方式                         | 23 |
|   | 10.2   | 对公转账信息                       | 23 |
| 1 | 1 文档   | 管理信息表                        | 24 |
|   |        |                              |    |

# 1 研创物联定位开发套件简介

# 1.1 研创 UWB 系列及其套件

| 项目             | 简介                                        | 提供的资料内容              |
|----------------|-------------------------------------------|----------------------|
| UWB Mini3      | 模块采用 STM32F105RCT6 单片机为主控芯片。通过 SPI,读写 UWB | •UWB Mini 硬件 PDF 原理图 |
| 开发板            | DWM1000 模块。该模块基站标签一体,通过拨码开关进行切换。此         | •提供官方数据手册            |
|                | 外, 该模块体积如一元硬币, 是开发小型标签的理想之鉴。              |                      |
| UWB Mini3s     | 模块采用 STM32F103T8U6 单片机为主控芯片。通过 SPI,读写 UWB | •支持 USB 虚拟串口         |
| 开发板            | DW1000 模块。通讯距离可达 80 米。                    | •提供上位机演示             |
|                |                                           | •提供官方数据手册,卖家技术支持     |
| UWB Mini3sPlus | 模块采用 STM32F103T8U6 单片机为主控芯片。通过 SPI,读写 UWB | •支持 USB 虚拟串口         |
| 开发板            | DW1000 模块。通讯距离可达 300 米。                   | •提供上位机演示             |
|                |                                           | •提供官方数据手册,卖家技术支持     |
| UWB ProTag2s   | UWB ProTag2s 采用 STM32 单片机为主控芯片。该产品集成了陶瓷天  | •支持 USB 虚拟串口         |
|                | 线及所有的射频电路、DW1000外围电路、时钟电路、锂电池充放电管         | •提供上位机演示             |
|                | 理电路、LIS3DH 超低功耗加速度传感器,并内置一颗 250mAh 可充电    | •提供官方数据手册,卖家技术支持     |
|                | 锂电池。该模块基于 TWR 双边测距算法,其测距误差小于 10cm;用       |                      |
|                | 来定位目标,其定位误差小于 15cm;并且该模块支持高达 6.8Mbps      |                      |
|                | 的数据传输率。该模块作为标签,携带非常方便,并且该模块支持通过           |                      |
|                | USB 进行 AT 指令设置。                           |                      |
| UWB Tag 手持器    | UWB Tag 手持器开发板,旨在实现将 UWB 系列模块从串口输出的数      | •提供官方数据手册,卖家技术支持     |
| 开发板            | 据按照一定的格式进行解析,结合研创物联独家 Trilateration 算法,简  | •有偿提供源码              |
|                | 化数学运算真正实现在 STM32F103C8T6 单片机(嵌入式系统)上对     |                      |
|                | 测距数据实时解算,并且将坐标计算结果 X,Y,Z 显示在 OLED 上。      |                      |

# 1.2 研创物联 UWB 系列模块详细参数对比

#### 表 1.2 研创物联 UWB 系列模块详细参数对比

|            | Mini3 模块      | Mini3s 模块     | Mini3s Plus 模块 | Mini4 模块      | ProTag2s 标签   |
|------------|---------------|---------------|----------------|---------------|---------------|
| 发行时间       | 2015.8.2      | 2016.10.2     | 2017.5.17      | 即将上市          | 2018.12.17    |
| 特色         | 体积小           | 性价比高          | 距离远            | 功耗低           | 可充电, 距离远      |
| PCB 尺寸     | 30mm*23mm     | 46mm * 20mm   | 58mm*24mm      | 48mm*32mm     | 50mm*35mm     |
| PCB 板材     | 普通2层板         | 高频4层板         | 高频4层板          | 高频4层板         | 高频4层板         |
| 供电接口       | USB/正负接线柱     | USB/正负接线柱     | USB/正负接线柱      | USB/正负接线柱     | USB           |
| USB 通讯接口   | $\checkmark$  | $\checkmark$  | $\checkmark$   | $\checkmark$  | $\checkmark$  |
| TTL 串口接口   | $\checkmark$  | $\checkmark$  | $\checkmark$   | $\checkmark$  | $\checkmark$  |
| SWD 下载调试接口 | $\checkmark$  | $\checkmark$  | $\checkmark$   | $\checkmark$  | $\checkmark$  |
| 主控芯片       | STM32F105RBT6 | STM32F103T8U6 | STM32F103T8U6  | STM32F103C8T6 | STM32F103T8U6 |
| 锂电池管理芯片    | ×             | ×             | ×              | $\checkmark$  | $\checkmark$  |
| 天线         | 陶瓷板载天线        | 外置棒状天线        | 外置棒状天线         | 陶瓷板载天线        | 陶瓷板载天线        |
| 发射功率       | -45dbm/Mhz    | -42dbm/Mhz    | -22dbm/Mhz     | -45dbm/Mhz    | -30dbm/Mhz    |
| 工作信道       | CH2 / CH5     | CH2 / CH5     | CH2            | CH2 / CH5     | CH2           |
| 稳定有效覆盖半径   | 30m           | 80m           | 300m           | 30m           | 300m          |
| 测距精确度误差    | <10 cm        | <10 cm        | <10 cm         | <10 cm        | <10 cm        |
| 定位精确度误差    | <15cm         | <15 cm        | <15 cm         | <15 cm        | <15 cm        |

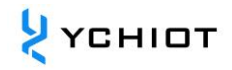

# 1.3 模块概述

#### 1.3.1 UWB ProTag2s 概述

UWB ProTag2s 采用 STM32 单片机为主控芯片。该产品集成了陶瓷天线及所有 的射频电路、DW1000 外围电路、时钟电路、锂电池充放电管理电路、 LIS3DH 超低功耗加速度传感器,并内置一颗 250mAh 可充电锂电池。该模块 基于 TWR 双边测距算法,其测距误差小于 10cm;用来定位目标,其定位误 差小于 15cm;并且该模块支持高达 6.8Mbps 的数据传输率。该模块作为标 签,携带非常方便,并且该模块支持通过 USB 进行 AT 指令设置。

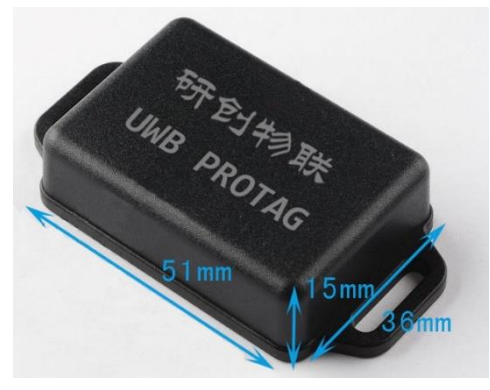

#### 图 1.3.1 UWB ProTag2s 图示

# 1.3.2 支持信道

| UWB 信道<br>UWB Channel | 中心频率 (MHz)<br>Centre Frequency | 频段 (MHz)<br>Band | 带宽 (MHz)<br>Bandwidth |
|-----------------------|--------------------------------|------------------|-----------------------|
| 1                     | 3494.4                         | 3244.8 - 3744    | 499.2                 |
| 2                     | 3993.6                         | 3744 - 4243.2    | 499.2                 |
| 3                     | 4492.8                         | 4243.2 - 4742.4  | 499.2                 |
| 4                     | 3993.6                         | 3328 - 4659.2    | 1331.2*               |

# 表 1.3.2 可支持的 UWB 信道

注: DW1000 的最大接收带宽大约 900MHz

# 1.4 应用场合

UWB ProTag2s 最大的优势在于体积小,射程远。根据客户提供的需求以及实际应用情况, UWB ProTag2s 室内定位的产品可应用在如下场景:

- 智能行李箱、智能儿童车;
- 工厂集装箱、货物定位;
- 运动员定位;
- 超市人员定位;
- 在博物馆里更有效地帮助访客了解展品信息和观看展览;
- 矿井人员定位;

### 1.5 国内外室内定位技术的优缺点

近几年来,包括谷歌、微软、苹果、博通等在内的一些科技巨头,还有一些世界有名的大学都在研究室内定位技术。根据国 内外文献的研究与调查,蓝牙、无线射频等,在办公室、家庭、工厂等场景的室内定位得到了广泛应用。国内外主流室内定 位技术优缺点如下表所示:

| 室内定位技术          | 优点               | 缺点                     |
|-----------------|------------------|------------------------|
| 超声波定位技术         | 精度较高,结构简单。       | 受多径效应和非视距传播影响很大,同时需要大量 |
|                 |                  | 的底层硬件设施投资,成本太高。        |
| 蓝牙定位技术/ ibeacon | 设备体积小、易于集成,容易推广普 | 对于复杂的空间环境,蓝牙系统的稳定性稍差,受 |
|                 | 及。               | 噪声信号干扰大。               |
| 射频识别技术          | 标识的体积比较小,造价比较低。  | 作用距离近,不具有通信能力,而且不便于整合到 |
|                 |                  | 其他系统之中。                |

表 1.5 国内外主流室内定位技术优缺点

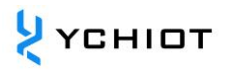

| UWB 超带宽技术 | 穿透力强、功耗低、抗多径效果好、安  | 遇到遮挡物、金属等会有一定影响,价格略贵,离 |
|-----------|--------------------|------------------------|
|           | 全性高、系统复杂度低、能提供精确定  | 大规模生产仍有一段距离。           |
|           | 位精度。               |                        |
| SLAM 技术   | 在自身位置不确定的条件下, 在完全未 | 图像数据量巨大,设备价格非常贵,适合研究,不 |
|           | 知环境中创建地图,同时利用地图进行  | 适合量产。                  |
|           | 自主定位和导航。           |                        |

# 1.6 专业术语表

# 表 1.6 专业术语缩写含义

| 简写      | 英文全称                        | 含义                                          |
|---------|-----------------------------|---------------------------------------------|
| ANCHOR  |                             | 基站,也称作信标锚点,指通过其它方式预先获得位置坐标的节点               |
| DW1000  |                             | Decawave 出的一款芯片                             |
| DWM1000 |                             | Decawave 出的一款模组                             |
| PSR     | preamble symbol repetitions | 前导符号重复                                      |
| RTLS    | real time location system   | 实时定位系统                                      |
| TAG     |                             | 标签                                          |
| TOF     | time of flight              | TOF 飞行时间测距法,它主要利用信号在两个异步收发机(Transceiver)(或  |
| TOP     | time of hight               | 被反射面)之间往返的飞行时间来测量节点间的距离。                    |
| TWR     | two-way ranging             | 双向测距法,即两个异步收发机(Transceiver)都能获得测距值。         |
|         |                             | UWB (Ultra Wideband)是一种无载波通信技术,利用纳秒至微微秒级的非正 |
| UVVD    |                             | 弦波窄脉冲传输数据。                                  |

# 2 主要参数

# 2.1 出厂程序固件

出厂程序版本号: 1.8.7.7。该程序已加入蜂鸣器驱动与加速度传感器驱动。

# 2.2 硬件参数

#### 表 2.2 UWB ProTag2s 硬件参数

|       | 基本参数               |        | 无线参数                     |
|-------|--------------------|--------|--------------------------|
| PCB工艺 | 4 层高频板             | 通讯速率   | 110 kbit/s 与 6.8 Mbit/s  |
| 充电接口  | micro-USB          | 工作频率   | 3.5 GHz ~ 4.2 GHz        |
| 通讯接口  | micro-USB          | 工作频道   | CH2                      |
| 外部晶振  | 8Mhz               | 通讯距离   | >300m(配合 Mini3sPlus 无遮挡) |
| 外壳尺寸  | 51mm * 36mm * 15mm | 数据抖动   | 典型±10cm, 一般遮挡±30cm       |
| 电池容量  | 250mAH             | 加速度传感器 | LIS3DH                   |

# 2.3 硬件 IO 分配一览

#### 表 2.3 研创多款 UWB 硬件 IO 口分配一览

|      | Mini3s    | Mini3s Plus | Protag 2s | 引脚               | 备注         |
|------|-----------|-------------|-----------|------------------|------------|
| PA0  | DW_RSTn   | DW_RSTn     | DW_RSTn   |                  |            |
| PA1  | -         | -           | PGOOD     | 0:USB 有电源输入充电中   | 1:无 USB 接入 |
| PA2  | -         | -           | CHG       | 0:电池没充满          | 1:电池充满了    |
| PA3  | -         | USB-EN      | USB-EN    |                  |            |
| PA4  | DW_NSS    | DW_NSS      | DW_NSS    |                  |            |
| PA5  | DW_SCK    | DW_SCK      | DW_SCK    | LIS3DH – SPI 接口  |            |
| PA6  | DW_MISO   | DW_MISO     | DW_MISO   | LIS3DH – SPI 接口  |            |
| PA7  | DW_MOSI   | DW_MOSI     | DW_MOSI   | LIS3DH – SPI 接口  |            |
| PA8  | DW_EXTON  | DW_EXTON    | DW_EXTON  |                  |            |
| PA9  | USART1_TX | USART1_TX   | USART1_TX | 串口 1-TXD         |            |
| PA10 | USART1_RX | USART1_RX   | USART1_RX | 串口 1-RXD         |            |
| PA11 | USB-DM    | USB-DM      | USB-DM    | USB 接口           |            |
| PA12 | USB-DP    | USB-DP      | USB-DP    | USB 接口           |            |
| PA13 | SWDIO     | SWDIO       | SWDIO     | SWD 接口           |            |
| PA14 | SWCLK     | SWCLK       | SWCLK     | SWD 接口           |            |
| PA15 | -         | -           | LIS_CS    | 加速度传感器片选         |            |
| PB0  | DW_WUP    | DW_WUP      | DW_WUP    |                  |            |
| PB1  | -         | -           | ADC_VBAT  | ADC 数值 x2 为锂电池电压 |            |
| PB2  | BOOT1     | BOOT1       | Buzzer    | 蜂鸣器              |            |
| PB3  | -         | -           | BQ_TD_EN  | 0: 充电使能          | 1: 充电失能    |
| PB4  | -         | -           | INT       | LIS3DH 中断脚       |            |
| PB5  | DW_IRQN   | DW_IRQN     | DW_IRQN   |                  |            |
| PB6  | LED1      | LED1        | LED1      | 普通可控制 LED        |            |
| PB7  | -         | -           | LED2      | 运行灯              |            |

# 2.4 实测频谱

将 UWB ProTag2s 的天线接到频谱仪 FSL-6(罗德与施瓦茨公司)上,测得 Channel 2 中心频率为 4GHz,最大增益-23.12dbm,如下图所示。

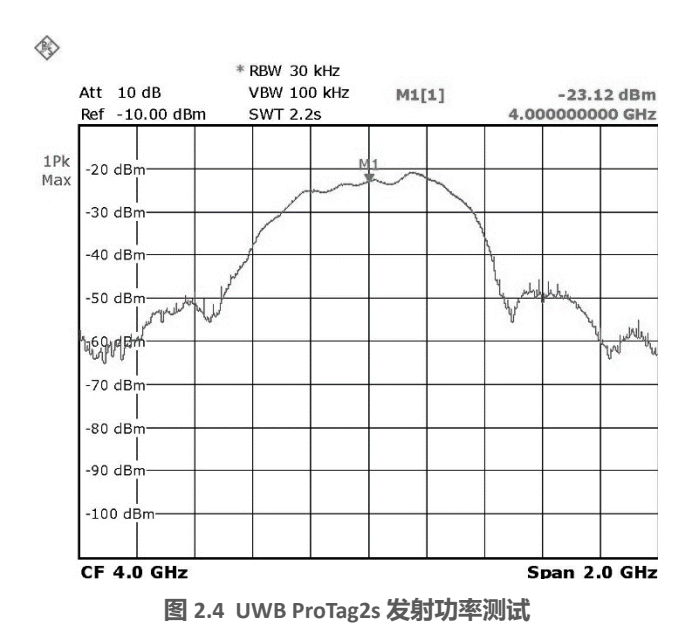

# 2.5 硬件接口定义

USB 接口,采用标准 MICROUSB 接口,可以给标签充电,亦可读写标签数据。

工作指示灯,由程序 PB7 进行控制,工作指示灯闪烁,表明标签正常工作中;工作指示灯快闪,表明标签等待配置。 开机按键,在开机的状态下,按下按键整机电源关闭;在关机的状态下,按下按键整机电源开启。

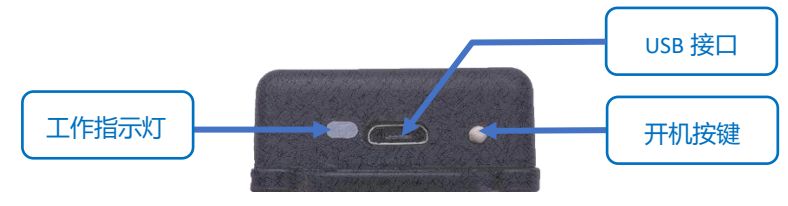

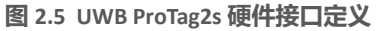

# 3 常见技术问题问答

# 3.1 原理

### 3.1.1 测距原理是什么?

双向飞行时间法(TW-TOF, two way-time of flight)每个模块从启动开始即会生成一条独立的时间戳。模块 A 的发射机在其时间戳上的 Ta1发射请求性质的脉冲信号,模块 B 在 Tb2 时刻发射一个响应性质的信号,被模块 A 在自己的时间戳 Ta2 时刻接收。 有次可以计算出脉冲信号在两个模块之间的飞行时间,从而确定飞行距离 S。

S=Cx[(T<sub>a2</sub>-T<sub>a1</sub>)-(T<sub>b2</sub>-T<sub>b1</sub>)]/2 (C 为光速)

#### 3.1.2 定位的原理是什么?

1) 距离 = 光速 \* 时间差 / 2; XY 平面, 3 个圆, 能够确定一个点;

2) XYZ 空间, 4个圆, 能够确定一个空间点;

# 3.2 使用

#### 3.2.1 本产品能与前几代产品兼容吗?

答:可以配合 Mini3 / Mini3s / Mini3sPlus 作为基站使用。推荐使用 Mini3sPlus 作为基站,以获得最佳的体验效果。

#### 3.2.2 本模块能穿墙测距吗?

答:配合 Mini3s Plus 基站,可穿一堵墙。有效射程范围缩短 50%,精度会有一定的影响。

#### 3.2.3 本模块在安装注意事项

- UWB 模块模块与墙体、桌子、货架、金属柜等障碍物保持至少 2m 距离。否则 将会影响定位数据,导致测距结果不准;
- 基站天线周围尽量不要被遮挡。用户在进行标准测量时,基站请放在三脚架
   上,距离地面 1.5 米以上;
- 测试时,请将基站天线拧上,以保证模块的性能发挥到最优;

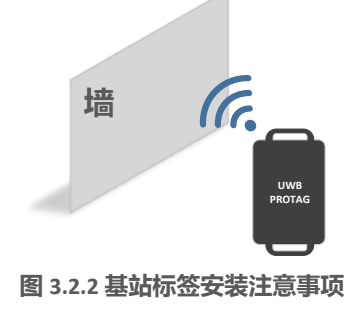

# 4 UWB 定位套件测试说明

研创 UWB 定位系统至少由四个 UWB 模块组成,即 3 基站+1 标签。此后,可购买标签和基站,实现该系统标签和数量的扩展,该 DEMO 最大能支持 4 基站+8 标签。但是这不意味着这个系统最大只能支持 8 个标签,通过定制开发,能够支持上万标签。

# 4.1 模式配置

模式配置在出厂时已经设置好,如无特殊情况,不需要变更,模块到手即可测试,可直接跳过此步骤。 购买 8 标签及以下的用户,产品支持 AT+SW 指令,<u>详见:9.1章</u> 购买 9 标签及以上的用户,产品支持 AT+QSET 指令,详见:9.2章

# 4.2 定位测试: 3 基站+1 标签测试

- 1) 硬件平台搭建: 3 基站 Mini3sPlus, 1 标签 ProTag2s
- 2) 安装虚拟串口驱动。见本章节 6.4;
- 3) A0 基站与 USB 直接连接;
- 打开上位机软件 DecaRangeRTLS.exe,如出现如图 4.2.2,可能有 以下几个原因:
  - 虚拟串口驱动安装失败,软件无法找到 COMx;
  - 硬件上 USB 未连接; Micro-USB 线不支持通讯或使用了损 坏的 Micro-USB 线;

注 1: 大部分 Win7 用户无法打开上位机,然而可以看到 DecaRangeRTLS.exe 后台进程,遇到该问题(目前无法解决该问题),请换一台电脑尝试;

注 2: 部分高分屏用户(2K 屏或者 4K 屏用户)会产生上位机文字显示不全的问题,可以通过调整分隔符进行显示;

- 5) 所有标签 Tag 用充电宝供电;
- 6) A1/A2 基站用充电宝供电;

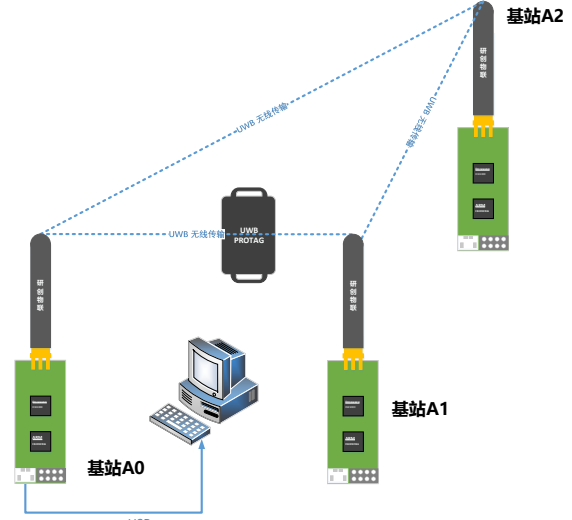

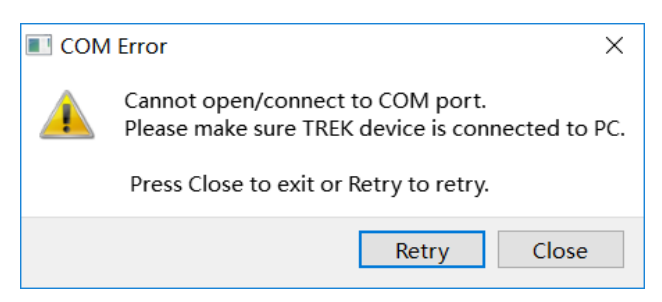

图 4.2.2 上位机无法通讯

#### 7) 产品摆放注意事项

基站和标签的摆放直接影响测距的准确性,并直接影响定位的准确度与精确度。以下是几种常见的摆放错误:

- 将模块放在金属附近。无论是内置陶瓷天线还是外置棒状天线,在遇到金属时,天线信号会被金属直接吸收
- 将模块平放在桌面、将模块黏在墙壁、手拿住天线,将会影响 UWB 天线的波束, 且造成一定的多径效应

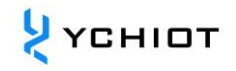

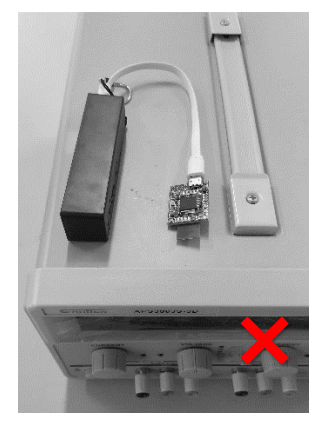

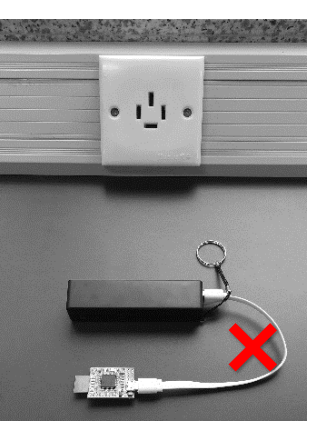

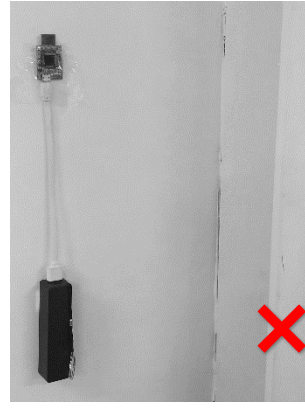

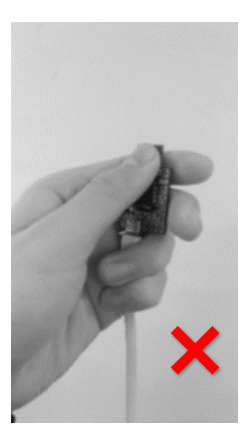

将模块放在金属附近 基站正确的安装方式如下图所示:

将模块平放在桌面

将模块黏在墙壁上

手拿住天线

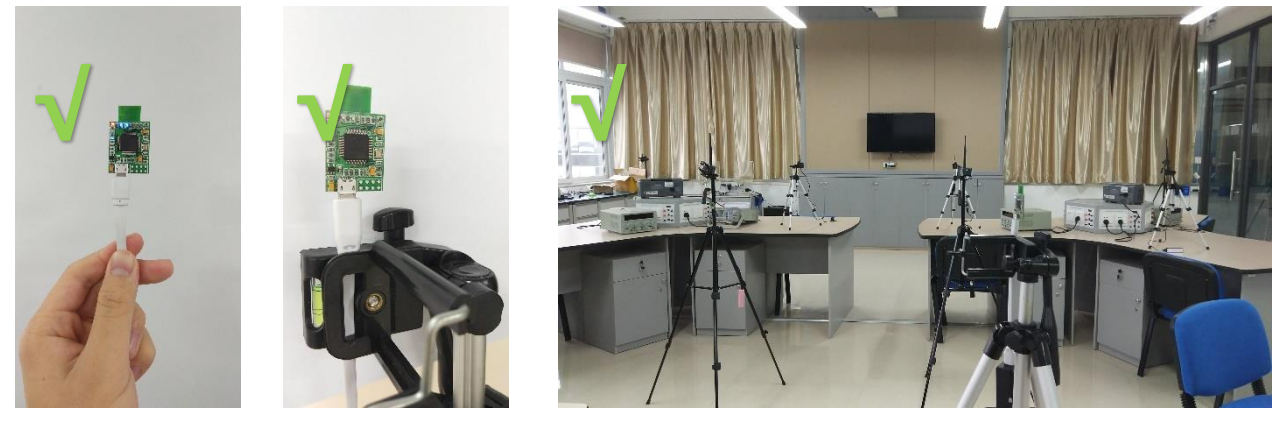

- 8) 操作软件 DecaRangeRTLS
  - 在 Settings 选项里,勾选 Tracking / Navigation Mode (默认已勾选)。
  - 打开上位机,Tag / Anchor Tables 里的距离数据已经开始跳动,表明测距已经开始。
  - 在左上角的基站表里,勾选 Anchor ID 0 / 1 / 2,并根据实际的基站摆放情况,输入基站的 XYZ 相对坐标。一般来说, 我们将 A0 设置成 (0, 0, 1.5),也就是 A0 的高度为 1.5m。软件上默认 A0 A1 A2 处于同一高度,所以,在摆放时, 这 3 个基站需要处于同一高度。
  - 当基站坐标成功设定完,坐标即可解算出来 (方程有实数根的解),否则 Tag 的坐标不显示

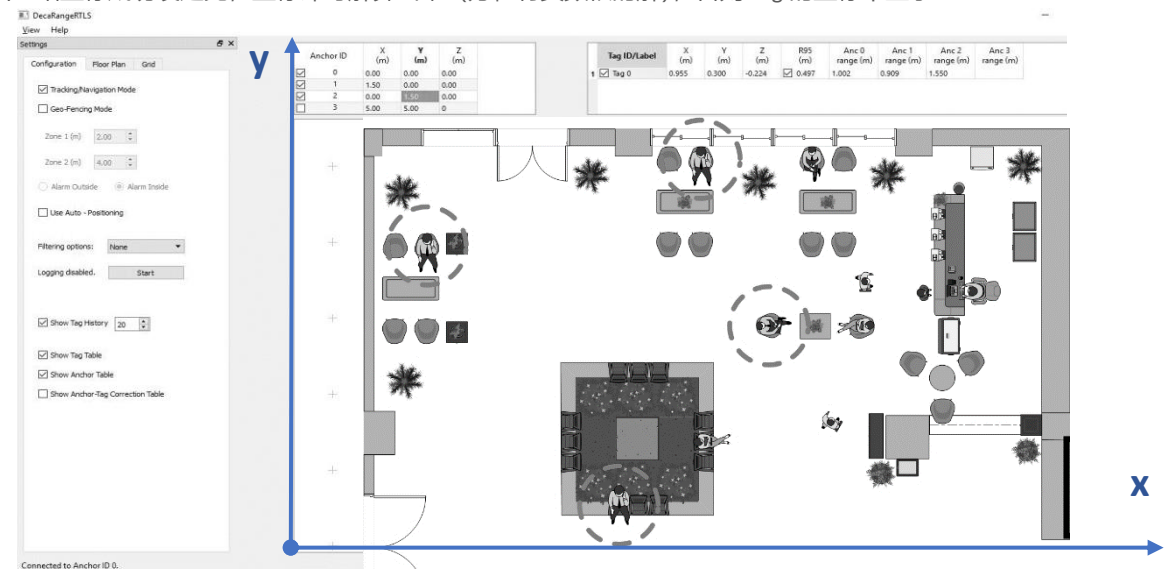

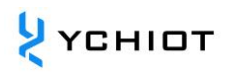

#### 图 4.2.7 PC-RTLS 演示软件截图与使用

9) 要想获得更庞大的定位系统,最好需要四个基站。为了获得较好的 z 轴精度,对于 4 个基站的情况来说, A3 放置的高度 最好要比 A0/A1/A2 高出 1 米或者 0.5 米, A0/A1/A2 处于同一个平面。

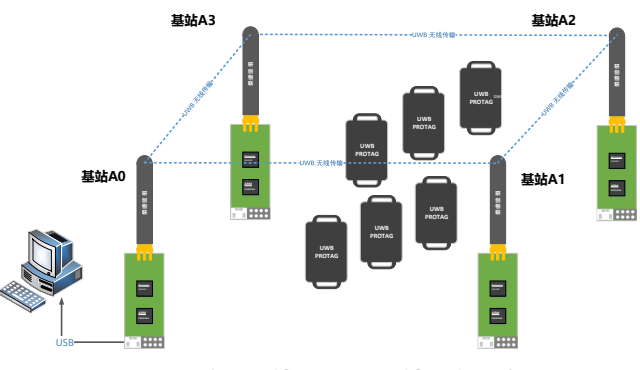

图 4.2.3 定位 4 基站+多标签硬件平台示意图

# 4.3 测距测试: 1基站+3标签测试

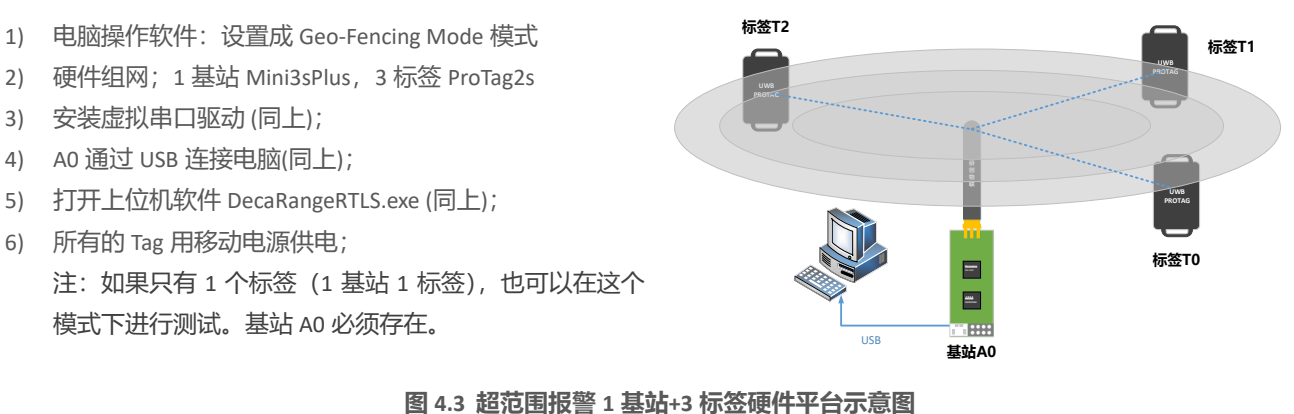

# 5 研创定位系统数据入网解决方案简介

# 5.1 概述

该方案旨在实现将 UWB 标签模块从串口输出的 TOF Report Message 数据传入远程服务器,实现开发者对 UWB 定位数据的远程管理与监控。采用有人 USR-WIFI232-B2 WIFI/以太网模块,通过简单的设置,即可实现数据入网。

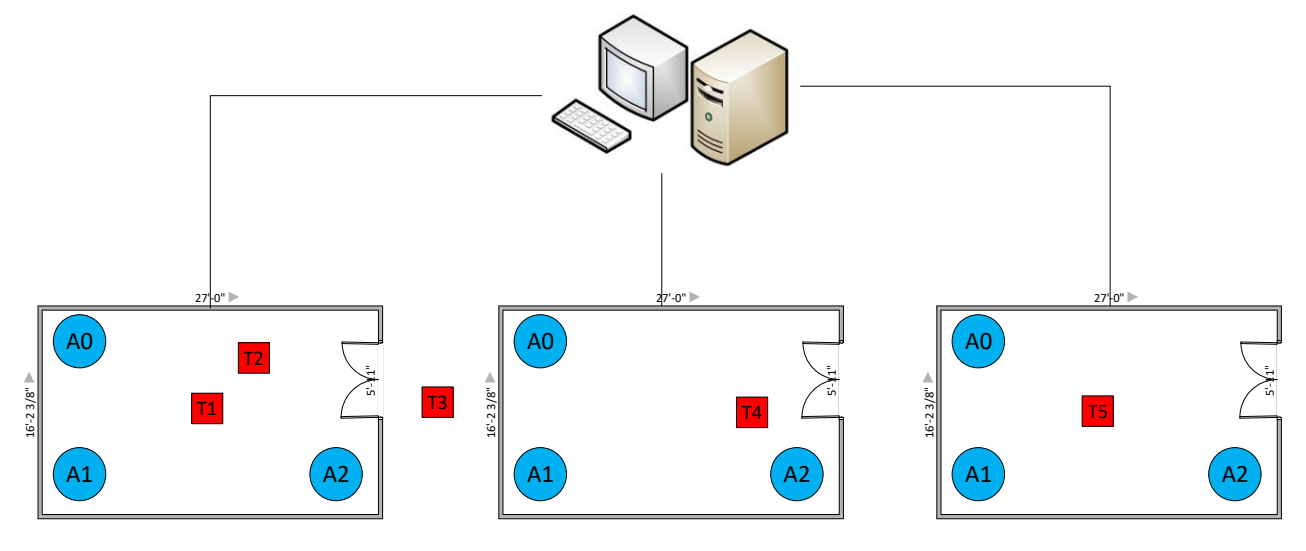

图 5.1 定位数据传感物联总框架图

采用区域划分的方法,每个相对独立区域摆放 3 基站,区域和区域之间的基站信号可互相覆盖。当标签进入一个区域时,该 区域的基站会自动识别,并通过 A0 收集信息,通过 WIFI 或者以太网入网 (见图 5.2)。该方案的的优点是:技术层面,每个 房间的基站,进行无线通讯,每个房间和电脑 (服务器)连接需要用有线连接,布线较为简单。

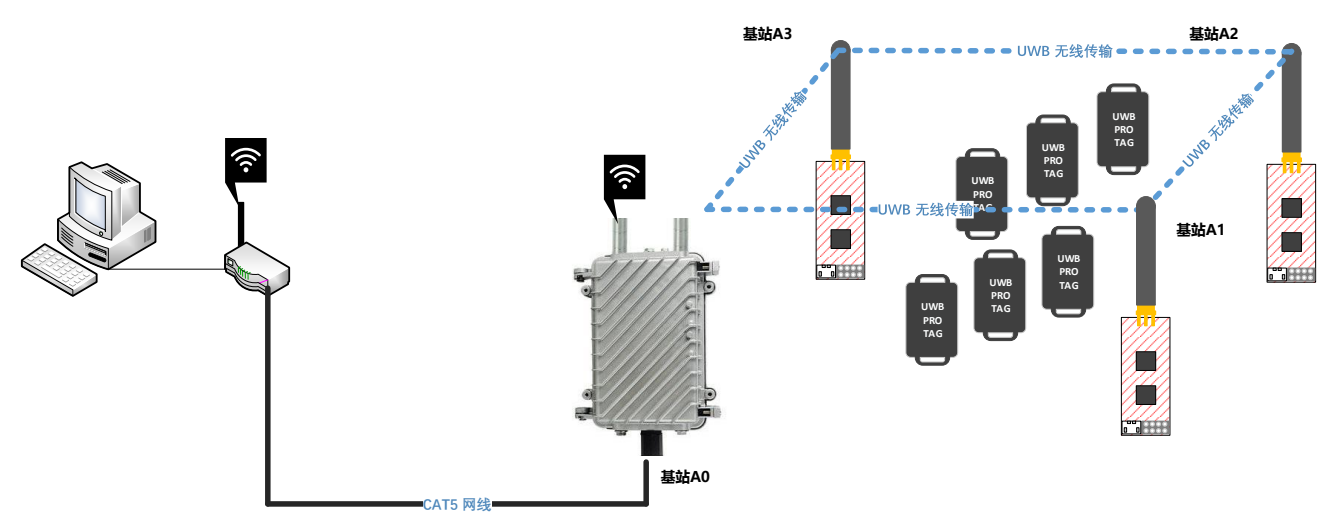

图 5.2 单个区域 UWB 定位架构图

# 6 UWB 模块二次开发

# 6.1 开发环境和工具

在进行二次开发之前,需要安装一系列软件驱动,从而保证开发的基础条件。所需的安装软件已经在提供的百度云网盘中。

#### 表 6.1.1 UWB Mini 套件开发软件

| 工具                | 作用                                                      |
|-------------------|---------------------------------------------------------|
| ST-LINK           | ST-LINK 是一款可以在线仿真以及下载 STM8 以及 STM32 的开发工具。功能秒杀 J-Llink。 |
|                   | STM32 的开发平台,Keil 系列软件却被中国 80%以上的软硬件工程师使用,但凡与电子相关的       |
|                   | 专业,都会开始从单片机和计算机编程开始学习,而学习单片机自然会用到 Keil 软件。国内由           |
| KEIL-IVIDK5.20    | 米尔科技、亿道电子、英倍特提供 Keil 的销售和技术支持服务,他们是 ARM 公司合作伙伴,         |
|                   | 也是国内领先的嵌入式解决方案提供商。                                      |
| DecaRangeRTLS.exe | 室内定位上位机,支持定位图形界面显示,支持地图导入                               |
| XCOM              | 正点原子开发的一款优秀的串口调试助手软件                                    |

### 6.2 固件更新

详情见手册 aps003-UWB 模块固件更新。

#### 6.3 从 USB 虚拟串口输出数据的方法

### 6.3.1 安装 ST 虚拟串口驱动

虚拟串口驱动是由 ST 公司发布的驱动。请按照操作系统进行选择版本。Win7 用户请先尝试 VCP\_V1.4.0\_Setup.exe。

#### 表 6.4 虚拟串口驱动支持的系统

| 操作系统                         | 支持情况                                           |
|------------------------------|------------------------------------------------|
| Windows 98 / ME / XP / Vista | 不支持                                            |
| Win7 32 位系统                  | 不支持                                            |
| Win7 64 位系统                  | 安装 VCP_V1.4.0_Setup.exe 或 VCP_V1.3.1_Setup.exe |
| Windows 8/8.1                | 安装 VCP_V1.4.0_Setup.exe                        |
| Windows 10 (推荐)              | 安装 VCP_V1.4.0_Setup.exe                        |

1) 打开 VCP\_V1.4.0\_Setup.exe, 按照安装流程, 点击 OK 或 NEXT, 完成虚拟串口驱动文件拷贝与展开, 请注意: 该步仅仅 是完成了文件的解压。

2) 进入如下目录, C:\Program Files (x86)\STMicroelectronics\Software\Virtual comport driver\Win8

- 3) 电脑为 64 位系统的用户,找到 dpinst\_amd64.exe,进行安装;电脑为 32 位系统的用户,找到 dpinst\_x86.exe,进行安装;
- 4) 提示安装成功,用 USB 线将 A0 基站与电脑连接,我的电脑>>属性>>设备管理器里,在"端口 (COM 和 LPT)"一栏,可 以看到 *COMx*。至此,ST 虚拟串口驱动安装完毕。完成驱动安装后,请重启电脑。

#### > 員 端□ (COM 和 LPT)

STMicroelectronics Virtual COM Port (COM3)

#### 图 6.4.3 设备管理器中发现虚拟串口 COM3

- 5) 部分 Win7 用户会出现无法安装驱动的情况(驱动出现感叹号),这是由于 USB 虚拟串口缺失文件所致(原因:系统装机 使用了 Ghost 等方式)。解决方案如下,请联系卖家获得补丁包:
  - 将 mdmcpq.inf 复制到 C:/windows/inf/里面去;

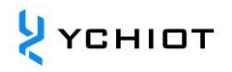

- 将 usbser.sys 复制到 C:/windows/system32/drivers/里面去;
- 安装驱动软件 VCP\_V1.3.1\_Setup.exe; (注: 该部分 Win7 用户需安装 V1.3.1 版本)
- 然后重新插入 USB 线,并在设备管理器界面右键选更新驱动;

#### 6.3.2 打开串口调试助手查看

USB 虚拟串口自适应波特率、数据位、停止位和校验位。所以,上述参数无需修改和选择,点击"打开串口",即可观察到 TOF Report Message 数据流。

| mc | 01 | 00000451 | 000000000 | 000000000 | 000000000 | 0188 | 89 | 00022640 | a0:0 |
|----|----|----------|-----------|-----------|-----------|------|----|----------|------|
| mr | 01 | 00000451 | 00000000  | 000000000 | 000000000 | 0188 | 89 | 40224022 | a0:0 |
| mс | 01 | 0000046e | 00000000  | 00000000  | 00000000  | 0189 | 8a | 00022758 | a0:0 |
| mr | 01 | 0000046e | 00000000  | 00000000  | 00000000  | 0189 | 8a | 40224022 | a0:0 |
| mс | 01 | 00000431 | 00000000  | 00000000  | 00000000  | 018a | 8b | 00022870 | a0:0 |
| mr | 01 | 00000431 | 00000000  | 00000000  | 00000000  | 018a | 8b | 40224022 | a0:0 |
| mс | 01 | 00000448 | 00000000  | 00000000  | 00000000  | 018b | 8c | 00022988 | a0:0 |
| mr | 01 | 00000448 | 00000000  | 00000000  | 00000000  | 018b | 8c | 40224022 | a0:0 |
| mс | 01 | 0000046e | 00000000  | 00000000  | 00000000  | 018c | 8d | 00022aa0 | a0:0 |
| mr | 01 | 0000046e | 00000000  | 00000000  | 00000000  | 018c | 8d | 40224022 | a0:0 |
| mс | 01 | 0000047c | 00000000  | 00000000  | 00000000  | 018d | 8e | 00022bb8 | a0:0 |
| mr | 01 | 0000047c | 00000000  | 00000000  | 00000000  | 018d | 8e | 40224022 | a0:0 |
| mс | 01 | 00000451 | 00000000  | 00000000  | 00000000  | 018e | 8f | 00022cd0 | a0:0 |
| mr | 01 | 00000451 | 00000000  | 00000000  | 00000000  | 018e | 8f | 40224022 | a0:0 |
| mс | 01 | 0000045f | 00000000  | 00000000  | 00000000  | 018f | 90 | 00022de8 | a0:0 |
| mr | 01 | 0000045f | 00000000  | 00000000  | 00000000  | 018f | 90 | 40224022 | a0:0 |
| mc | 01 | 00000443 | 00000000  | 000000000 | 000000000 | 0190 | 91 | 00022f00 | a0:0 |
| mr | 01 | 00000443 | 00000000  | 000000000 | 000000000 | 0190 | 91 | 40224022 | a0:0 |
| mc | 01 | 0000042c | 00000000  | 000000000 | 000000000 | 0191 | 92 | 00023018 | a0:0 |
| mr | 01 | 0000042c | 00000000  | 000000000 | 000000000 | 0191 | 92 | 40224022 | a0:0 |
| _  |    |          |           |           |           |      |    |          |      |

图 6.4.2 TOF Report Message 数据流

# 7 PC 上位机通讯数据格式与二次开发

### 7.1 实时定位系统上位机简介

本章节介绍一下 PC 上位机的使用。本上位机软件使用 *QT 5.7.0 MinGM* 开发,编写语言为 C++。Qt 是一个 1991 年由奇趣科技 开发的跨平台 C++图形用户界面应用程序开发框架。它既可以开发 GUI 程序,也可用于开发非 GUI 程序,比如控制台工具和 服务器。Qt 是面向对象的框架,使用特殊的代码生成扩展(称为元对象编译器)以及一些宏,易于扩展,允许组件编程。 2014 年 4 月,跨平台集成开发环境 Qt Creator 3.1.0 正式发布,实现了对于 iOS 的完全支持,新增 WinRT、Beautifier 等插件, 废弃了无 Python 接口的 GDB 调试支持,集成了基于 Clang 的 C/C++代码模块,并对 Android 支持做出了调整,至此实现了全 面支持 iOS、Android、WP。

#### 本上位机实现的主要功能有:

- 1) 与 UWB 模块的虚拟串口 Virtual COM Port 建立连接;
- 2) 读取来自 UWB 模块的 TOF report message;
- 3) 基站列表,在该列表可以设置基站的实际摆放位置;
- 4) 标签列表,该列表可以显示标签距离基站的距离、以及标签的位置 (XYZ 坐标);
- 5) 地图显示, 支持自定义导入一张 PNG 格式的地图, 能实现缩放与坐标微调;
- 6) 其他参数设置;

# 7.2 实时定位系统上位机界面

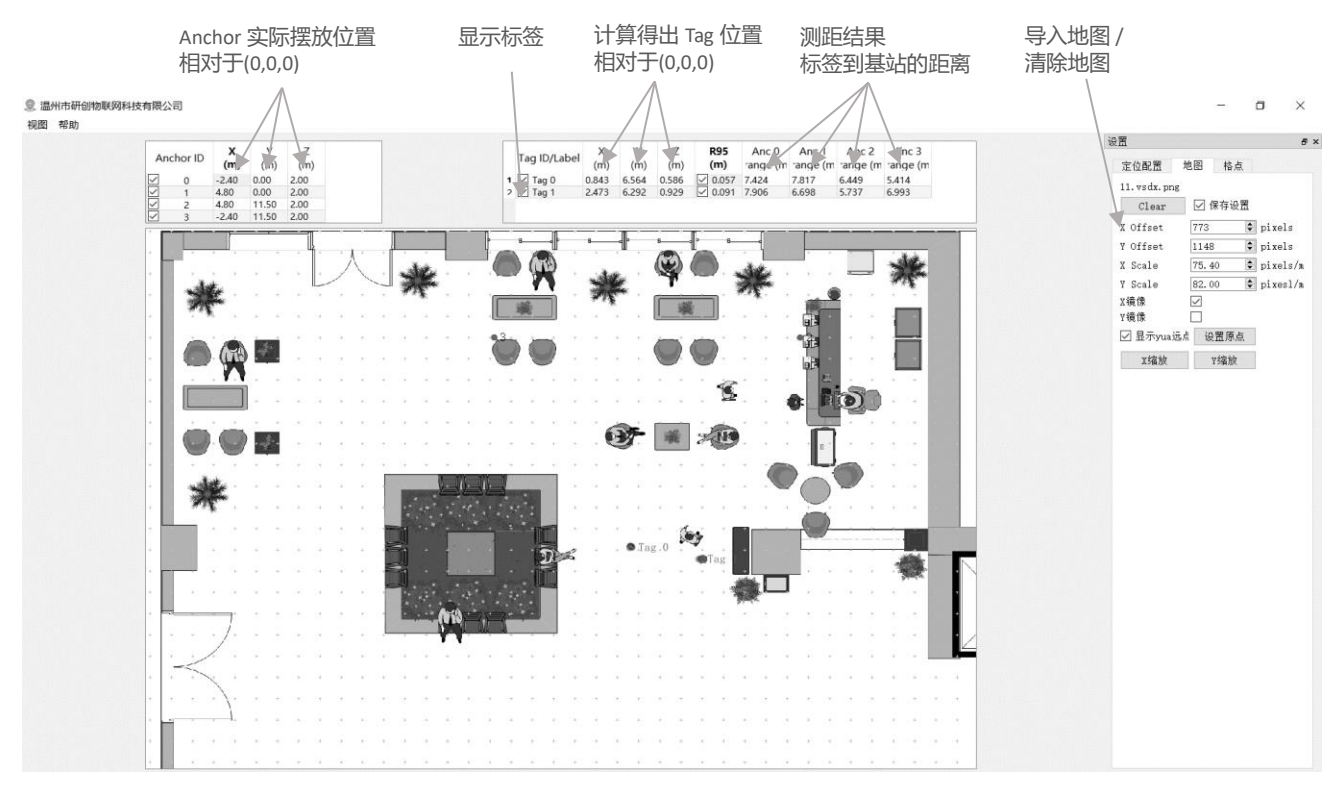

#### 图 7.2 RTLS 上位机界面

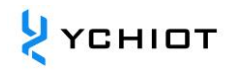

#### 7.2.1 定位系统 Graphics

7.2.1.1 Tag and Anchor Tables Tag Table 包含 Tag 的 ID、测距信息、定位坐标。

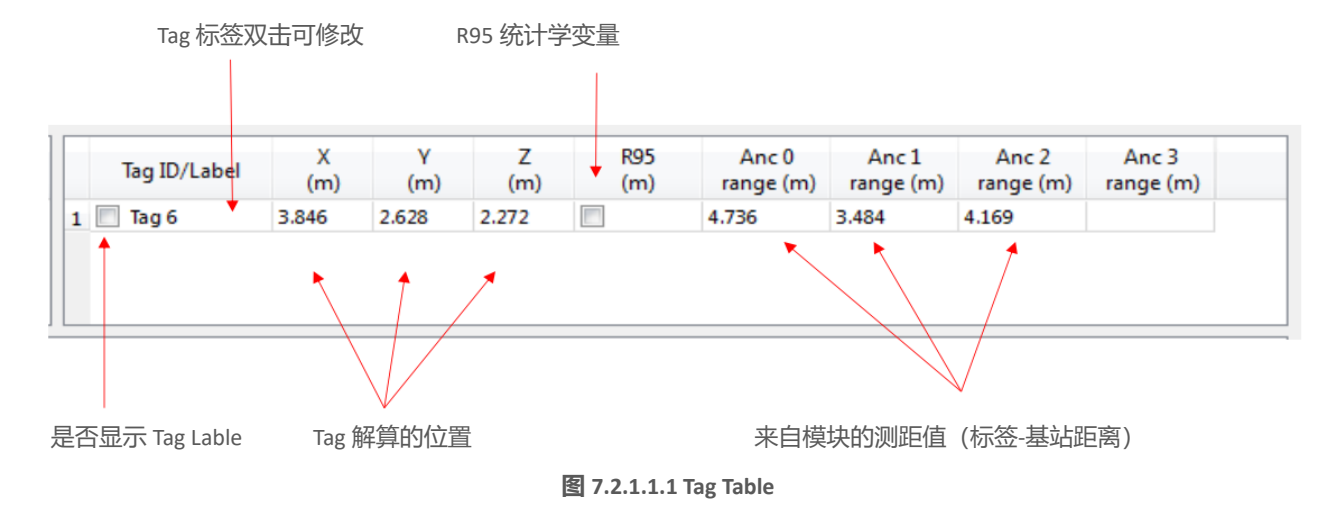

- R95 统计学变量参考资料:
   <a href="https://baike.baidu.com/item/%E7%BD%AE%E4%BF%A1%E5%8C%BA%E9%97%B4/7442583?fr=aladdin">https://baike.baidu.com/item/%E7%BD%AE%E4%BF%A1%E5%8C%BA%E9%97%B4/7442583?fr=aladdin</a>
- Tag 解算的位置是根据标签-基站距离解算出来的,具体解算方法见 7.5 节

| A | nchor ID | X<br>(m) | Y<br>(m) | Z<br>(m) |
|---|----------|----------|----------|----------|
| 1 | 0        | 0.00     | 0.00     | 3.00     |
| 1 | 1        | 6.00     | 0.00     | 3.00     |
| 1 | 2        | 0.00     | 4.00     | 3.00     |
|   | 3        | 5.00     | 5.00     | 3.00     |

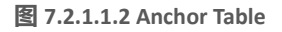

Anchor Tables 包含基站 Anchor 的 ID,基站的位置信息。

## 7.2.2 状态栏 Status Bar

左下角状态栏显示的内容如下:

- "DecaRangeRTLS Anchor/Tag ID Mode" 打开软件,并且 COM 口连接成功.
- "Connected to Anchor/Tag/Listener ID" 标签/基站已连接并且在接收 TOF 数据
- "No location solution" 根据测距数据软件无法解算坐标
- "Open error" 软件打开虚拟串口失败

# 7.2.3 视图设置 View Settings

视图设置包括三个表: configuration, floorplan 和 grid。

• Configuration Table

| 名字                          | 描述      |  |  |  |
|-----------------------------|---------|--|--|--|
| Tracking/Navigation<br>Mode | 定位模式    |  |  |  |
| Geo-Fencing Mode            | 超范围报警模式 |  |  |  |
| Zone1                       | 范围 1    |  |  |  |
| Zone2                       | 范围 2    |  |  |  |

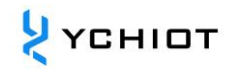

| Alarm Outside/Inside | 在圈外/圈内报警                   |
|----------------------|----------------------------|
| Show Tag History (N) | 显示最近的 N 个历史点               |
| Show Tag Table       | 显示 Tag Table               |
| Show Anchor Table    | 显示 Anchor Table            |
| Auto Positioning     | 自动定位模式,在这个模式下,基站位置不需要设置,进行 |
| Filtering            | 设置数据过滤                     |
| Logging              | 是否生成日志                     |

Grid Table

| 名字     | 描述     |
|--------|--------|
| Width  | 宽度,单位米 |
| Height | 高度,单位米 |
| show   | 是否显示格点 |

#### Floor Plan tab

| 名字             | 描述                                       |
|----------------|------------------------------------------|
| Open           | 打开一张地图,并导入软件                             |
| X offset       | 在 X 方向上以像素为单位,平移地图                       |
| Y offset       | 在 Y 方向上以像素为单位, 平移地图                      |
| X scale        | 在 X 方向上以像素为单位, 缩放地图                      |
| Y scale        | 在 Y 方向上以像素为单位, 缩放地图                      |
| Flip X         | 在 X 轴为对称轴,进行镜像                           |
| Flip Y         | 在 Y 轴为对称轴,进行镜像                           |
| show           | 是否显示原点                                   |
| Set Origin     | 设置原点                                     |
| X Scale button | 点击这个按钮会产生一个小工具,用于测量地图上距离,输入实际距离,设置 X 缩放值 |
| Y Scale button | 点击这个按钮会产生一个小工具,用于测量地图上距离,输入实际距离,设置 Y 缩放值 |

# 7.3 数据帧 TOF Report Message

打开任意串口调试助手,无需设置波特率等参数,可以观察到基站 A0 通过 USB 虚拟串口给 PC 端的 USB 传送数据 格式如下:

- 1. mr 0f 000005a4 000004c8 00000436 000003f9 0958 c0 40424042 a0:0
- 2. ma 07 0000000 0000085c 00000659 000006b7 095b 26 00024bed a0:0
- 3. mc 0f 00000663 000005a3 00000512 000004cb 095f c1 00024c24 a0:0

MID MASK RANGEØ RANGE1 RANGE2 RANGE3 NRANGES RSEQ DEBUG aT:A

表 7.3.1 TOF 数据格式表

| 内容     | 功能                                                   |
|--------|------------------------------------------------------|
| MID    | 消息 ID, 一共有三类,分别为 mr, mc, ma                          |
|        | mr 代表标签-基站距离(原生数据)                                   |
|        | mc 代表标签-基站距离(优化修正过的数据,用于定位标签)                        |
|        | ma 代表基站-基站距离(修正优化过,用于基站自动定位)                         |
| MASK   | 表示 RANGE0, RANGE1, RANGE2, RANGE3 有哪几个消息是有效的;        |
|        | 例如: MASK=7 (0000 0111) 表示 RANGE0, RANGE1, RANGE2 都有效 |
| RANGEO | 如果 MID = mc 或 mr,表示标签 x 到基站 0 的距离,单位:毫米              |

| RANGE1  | 如果 MID = mc 或 mr,表示标签 x 到基站 1 的距离,单位:毫米     |  |  |  |  |
|---------|---------------------------------------------|--|--|--|--|
|         | 如果 MID = ma, 表示基站 0 到基站 1 的距离,单位:毫米         |  |  |  |  |
| RANGE2  | 如果 MID = mc 或 mr,表示标签 x 到基站 2 的距离,单位:毫米     |  |  |  |  |
|         | 如果 MID = ma, 表示基站 0 到基站 2 的距离,单位:毫米         |  |  |  |  |
| RANGE3  | 如果 MID = mc 或 mr,表示标签 x 到基站 3 的距离,单位:毫米     |  |  |  |  |
|         | 如果 MID = ma, 表示基站 1 到基站 2 的距离,单位:毫米         |  |  |  |  |
| NRANGES | unit raw range 计数值(会不断累加)                   |  |  |  |  |
| RSEQ    | range sequence number 计数值(会不断累加)            |  |  |  |  |
| DEBUG   | 如果 MID=ma,代表 TX/RX 天线延迟                     |  |  |  |  |
| aT:A    | T 是标签 ID,A 是基站 ID                           |  |  |  |  |
|         | 此处提到的 ID 只是一个 short ID,完整的 ID 是 64 bit 的 ID |  |  |  |  |

# 7.4 日志文件 Log Files

在使用上位机时,点击"Start",在 Log 文件夹下,会产生 *yyyymmdd\_hhmmssRTLS\_log.txt* 文本格式的日志文件,含义如下:

| Log 内容                                          | 含义                                                                  |
|-------------------------------------------------|---------------------------------------------------------------------|
| T:151734568:DecaRangeRTLS:LogFile:Ver. 2.10     | 15:17, 34 秒,568ms, 版本号 V2.10;当前连接到 A0, 6.8M, Channel 2              |
| TREK:Conf:Anchor0:1:Chan2                       |                                                                     |
| T:151734600:AP:0:-2.4:0:0                       | 15:17, 34 秒,600ms, Anchor Position 0 (X, Y, Z)                      |
| T:151734600:AP:1:4.8:0:0                        |                                                                     |
| T:151734600:AP:2:4.8:11.5:0                     |                                                                     |
| T:151734600:AP:3:-2.4:11.5:0                    |                                                                     |
| T:151734614:RR:0:0:8808:8808:147:27185          | RR: Range Report: TagID: AnchorID: Reported Range: Corrected Range: |
| T:151734614:RR:0:1:9174:9174:147:27185          | Sequence# : Range Number                                            |
| T:151734614:RR:0:2:5668:5668:147:27185          |                                                                     |
| T:151734614:RR:0:3:4815:4815:147:27185          |                                                                     |
| T:151734614:LE:0:2627:146:[0.743669,7.9919,-    | LE: Location Estimate: TagID: LE Count: Sequence #:[x,y,z]:         |
| 1.89245]:8794:9160:5687:4773                    | Range to A0: Range to A1: Range to A2: Range to A3:                 |
| T:151734614:TS:0 avx:0.786397 avy:8.00351 avz:- | TS: Tag Statistics: TagID: Average X: Average Y: Average Z          |
| 1.93044 r95:0.0732666                           |                                                                     |

表 7.4 Log 文件对应的含义

# 7.5 三边定位法 Trilateration 的原理与计算方法

# 7.5.1 三边定位法理论基础

三边测量法的原理如右图所示,以三个节点 A、B、C 为圆心作圆,坐标分别为 $(X_a, Y_a)$ , $(X_b, Y_b)$ , $(X_c, Y_c)$ ,这三个圆周相交于一点 D,交点 D 即为移动节点, A、B、C 即为参考节点, A、B、C 与交点 D 的距离分别为d<sub>a</sub>, d<sub>b</sub>, d<sub>c</sub>。假设交点 D 的坐标为(X,Y)。

$$\begin{cases} \sqrt{(X - X_a)^2 + (Y - Y_a)^2} = d_a \\ \sqrt{(X - X_b)^2 + (Y - Y_b)^2} = d_b \\ \sqrt{(X - X_c)^2 + (Y - Y_c)^2} = d_c \end{cases}$$
(7.5.1)

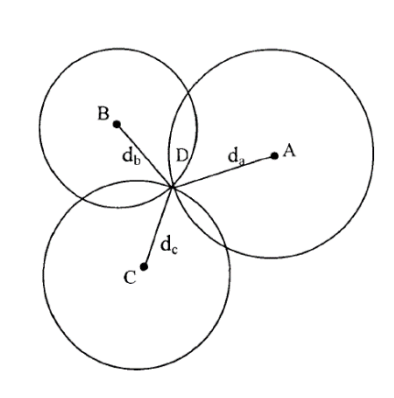

由式 7.5.1 可以得到交点 D 的坐标为:

$$\begin{pmatrix} X \\ Y \end{pmatrix} = \begin{pmatrix} 2(X_a - X_c) & 2(Y_a - Y_c) \\ 2(X_b - X_c) & 2(Y_b - Y_c) \end{pmatrix}^{-1} \begin{pmatrix} X_a^2 - X_c^2 + Y_a^2 - Y_c^2 + d_c^2 - d_a^2 \\ X_a^2 - X_c^2 + Y_b^2 - Y_c^2 + d_c^2 - d_a^2 \end{pmatrix}$$
(7.5.2)

三边测量法的缺陷是:由于各个节点的硬件和功耗不尽相同,所测出的距离不可能是理想值,从而导致上面的三个圆未必刚

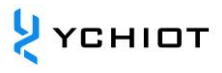

好交于一点,在实际中,肯定是相交于一个小区域,因此利用此方法计算出来的(x, y)坐标值存在一定的误差。这样就需要通过一定的算法来估计一个相对理想的位置,作为当前移动节点坐标的最优解。

#### 7.5.2 三边定位法的实现过程

在 trilateration.cpp 文件中, GetLocation()这个函数所实现的功能是: 传入基站的坐标(单位: m)及每个基站到标签的距离 (单位: mm), 计算 Tag 的 Best Solution (单位: m)。

前节提到,因为所测出的距离不可能是理想值,从而导致上面的三个圆未必刚好交于一点,所以,当基站 A0/A1/A2 在工作的时候,从数学角度,将会有 2 个解;当有 A0/A1/A2 在工作的时候,必有一个最优解。A3 作为辅助的基站,在 A0/A1/A2 完成一次 Trilateration 算法后,得到两个解,将离 A3 球面最近的解,作为最优解。 注: trilateration.cpp 文件,是 PC 端源代码,4基站4标签以上的套件,免费提供。

### 7.5.3 Z 轴准确度比 X 轴 Y 轴要差一些?

如图所示, A0/A1/A2 为 3 个基站, T0 为标签, L<sub>A0T0</sub> L<sub>A1T0</sub> L<sub>A2T0</sub> 表示为每个基站到标签的距离。在测距完全准确的情况下,解算的 Tag 坐标应该在 T0,但是,由于实际测量值 L<sub>A0T0</sub> L<sub>A1T0</sub> L<sub>A2T0</sub> 可能偏大,解算的位置在 T0'。因为 A0/A1/A2 都在 *xoy* 平面,所以,测距的误差绝大多数会累加到 z 轴上,造成 z 轴数据的抖动。

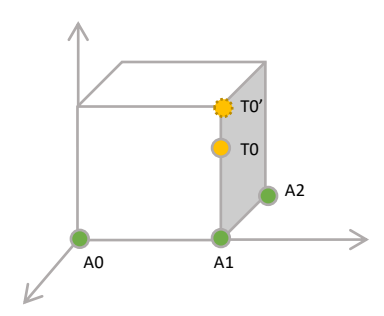

图 7.5.3 Z 轴数据误差示意图

# 8 UWB 产品化开发

#### 8.1 数据标定方法

部分客户反应, UWB 模块测量值, 总是比实际距离要大一些; 部分用户反应, UWB 模块测量值比实际距离要小, 这是怎么一回事呢? 这是由于, 我们使用的现场, 环境都是不同的, 受经纬度、空气质量、环境障碍物、海拔等等因素干扰, 所以在 产品化的进程中, 必须要对模块进行校准。

一般情况下,校准只需要在现场进行一次,通过1个 Anchor 和1个 Tag 的测距,得到修正系数,并不需要每个 Anchor 和 Tag 都进行标定。

利用 Microsoft 2016 Excel 软件,进行数据拟合,并生成拟合公式。拟合公式有很多,最简单的是线性方程。

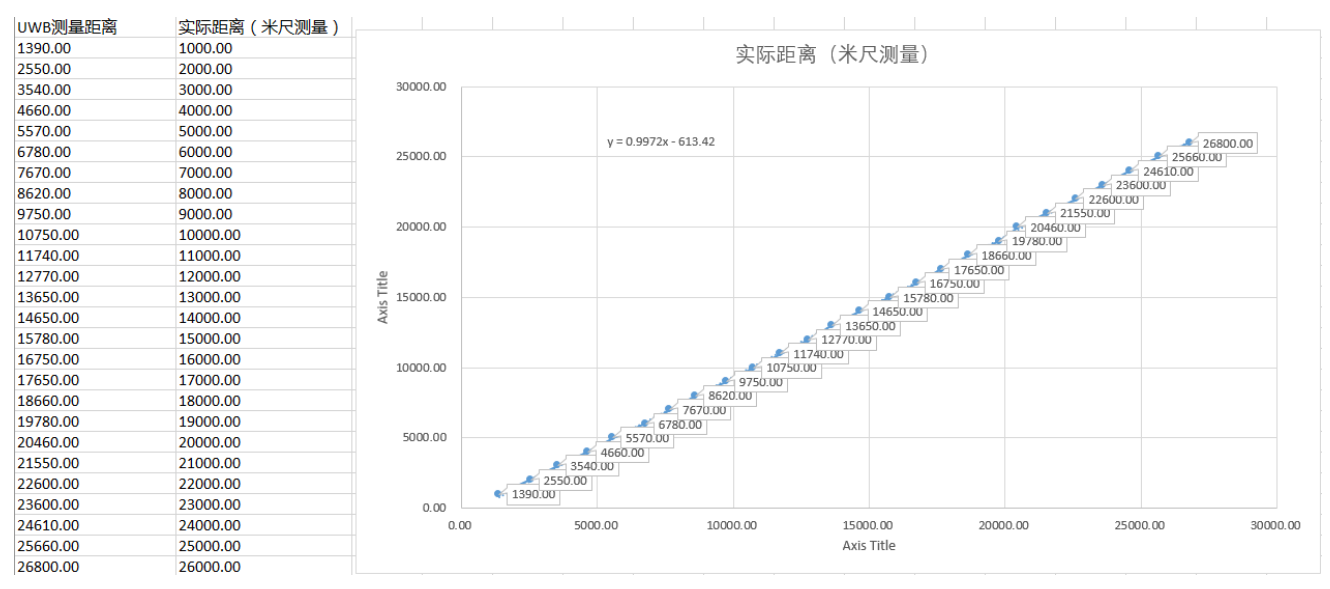

图 8.1 Mini3 标定 EXCEL 表格

测距值存在 instancegetidist\_mm(0), instancegetidist\_mm(1), instancegetidist\_mm(2), instancegetidist\_mm(3), 这四个变量里, 每 个距离,都需要代入刚才计算出来的校准公式内。在 main.c 函数中,原程序为:

- 1. n = sprintf((char\*)&usbVCOMout[0], "mc %02x %08x %08x %08x %08x %04x %02x %08x %c%d:%d\r\n",
- 2. valid, instancegetidist\_mm(0), instancegetidist\_mm(1),
- 3. instancegetidist\_mm(2), instancegetidist\_mm(3),
- 4. l, r, rangeTime,
- 5. (instance\_mode == TAG)?'t':'a', taddr, aaddr);

我们将其改为:

1. n = sprintf((char\*)&usbVCOMout[0], "mc %02x %08x %08x %08x %08x %04x %02x %08x %cd:%d\r\n",
2. valid, (int)((instancegetidist\_mm(0)\*0.9972)-613.42), (int) ((instancegetidist\_mm(1)\*0.9972)-613.42),

- (int) ((instancegetidist\_mm(2)\*0.9972)-613.42), (int) ((instancegetidist\_mm(1)\*0.9972)-613.42),
- 3. (int) ((insta 4. l, r, rangeTime,
- 5. (instance\_mode == TAG)?'t':'a', taddr, aaddr);

重新编译软件,只需要将程序下载到和电脑连接的 UWB 模块里即可,不需要每个模块都下载。通过数据修正,UWB 模块测量的距离值,有非常高的准确度。

### 8.2 进一步提升测距刷新速率的方法

如果只用到 1 个标签,可以通过如下方式进行提升测距的刷新速率,在 instance.h 文件中:

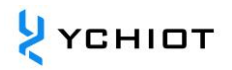

- 将 ANCTOANCTWR (基站-基站测距) 改为 0;
- 将 MAX\_TAG\_LIST\_SIZE (最大标签数) 改为 1;
- 将 MAX\_ANCHOR\_LIST\_SIZE (最大基站数) 改为 1;

在 main.c 函数中,在 sfCongfig\_t sfConfig[4]结构体数组中,

• Mode 1/2/3/4 中,将 number of slots 个数改为 2;

# 8.3 进一步提升定位刷新速率的方法

如果只用到 4 个标签, 3 个基站,可以通过如下方式进行提升测距的刷新速率,在 instance.h 文件中:

- 将 ANCTOANCTWR (基站-基站测距) 改为 0;
- 将 MAX\_TAG\_LIST\_SIZE (最大标签数) 改为 4;
- 将 MAX\_ANCHOR\_LIST\_SIZE (最大基站数) 改为 3;

在 main.c 函数中,将 sfCongfig\_t sfConfig[4]结构体数组修改为:,

```
1.
     sfConfig_t sfConfig[4] =
2.
   {
         //mode 1 - S1: 2 off, 3 off
3.
4.
         {
             (28),
5.
                     //ms -
                    //thus 4 slots
6.
             (4),
             (4*28), //superframe period
7
8.
             (4*28), //poll sleep delay
9.
             (20000)
10.
         //mode 2 - S1: 2 on, 3 off
11.
12.
                    // slot period ms
// number of slots
13.
             (10),
14.
             (4),
15.
             (4*10), // superframe period (40 ms - gives 25 Hz)
             (4*10), // poll sleep delay (tag sleep time, usually = superframe period)
16.
17.
             (2500)
18.
         //mode 3 - S1: 2 off, 3 on
19
20.
21.
             (28),
                       // slot period ms
                      // thus 4 slots - thus 112ms superframe means 8.9 Hz location rate
22.
             (4),
23.
              (4*28), // superframe period
24.
             (4*28),
                      // poll sleep delay
25.
             (20000)
26.
         //mode 4 - S1: 2 on, 3 on
27.
28.
         {
             (10),
                    // slot period ms
// thus 4 slots - thus 40 ms superframe means 25 Hz location rate
29.
30.
             (4),
             (4*10), // superframe period (40 ms - gives 25 Hz)
31.
             (4*10), // poll sleep (tag sleep time, usually = superframe period)
32.
             (2500) // this is the Poll to Final delay - 2ms
33.
34.
         }
35. };
```

### 8.4 遮挡对室内定位 UWB 的影响

遮挡对 UWB 定位的影响主要分以下几种情形:

- 1) 实体墙:一堵实体墙的这种遮挡将使得 UWB 信号衰减 60-70%定位精度误差上升 30 厘米左右,两堵或者两堵以上的实体墙遮挡,将使得 UWB 无法定位。
- 2) 钢板:钢铁对 UWB 脉冲信号吸收很严重,将使得 UWB 无法定位。
- 3) 玻璃:玻璃遮挡对 UWB 定位精度有较大影响。
- 4) 木板或纸板:一般厚度 10 厘米左右的木板或纸板对 UWB 定位精度没太大影响。
- 5) 电线杆或树木:电线杆或者书面遮挡时需要看他们之间距离基站或者标签的距离,和基站和标签的相对距离比较是否很小,比如,基站和定位标签距离 50 米,电线杆或者树木正好在两者中间,25 米处,这种遮挡就无大的影响,如离基站或者标签距离很近小于1米,影响就很大。

# 9 AT 指令集

### 9.1 AT+QSET 指令

固件版本 1.9.4 以上, 且购买超过 8 标签的客户, 可获得 AT+QSET 指令支持 4 基站 N 标签 (N≥9) 的套件。

#### 表 9.2 AT 指令集

| PC 发起命令 类型     |      | 含义                     | UWB 模块应答       |
|----------------|------|------------------------|----------------|
| AT+INF?        | 查询命令 | 打印 UWB 配置信息            | 返回配置信息         |
| AT+STAR        | 控制命令 | 模块重启                   | OK+STAR        |
| AT+RSET        | 控制命令 | 模块 Flash 擦除,并重启        | OK+REST        |
| AT+LPOW=x      | 控制命令 | X=0 正常模式;X=2 低功耗模式     | OK+LPOW        |
| AT+QSET=xx-xxx | 控制命令 | 快速设置传输速率、频段、模式与 ID(如下) | OK+QSET=xx-xxx |

注:所有命令必须以回车结尾。

### 9.1.1 设置方式

| ID 位,可设置为 00~31<br>如果是基站,ID 不可大于 3 |                |
|------------------------------------|----------------|
| 模式位,可设置为 A 或 T,<br>A 表示基站,T 表示标签   |                |
|                                    | AT+QSET=F2-T11 |
| 速率位,可设置为 F 或 S,                    | ↑↑             |
| F 表示 6.8M, S 表示 110K               |                |
| 频段位,可设置为2或5,                       |                |
| 2 表示频段 2, 5 表示频段 5                 |                |

#### 9.1.2 举例说明

例子 1:将该模块设置成基站,110k 传输速率,通道 2,地址是 1 号,那么应该发送 AT+QSET=S2-A01 例子 2:将该模块设置成标签,6.8M 传输速率,通道 5,地址是 31 号,那么应该发送 AT+QSET=F5-T31 注意:基站的地址,只能是 0/1/2/3,暂不支持超过 4 个基站;默认速率是 110k,信道 2,在 1 套系统中,基站和 标签的传输速率、频段应该要保持一致。

#### 9.1.3 模块默认配置指令

#### 表 9.2.3AT+SW 模块默认配置指令

| 模块    | 指令            | 模块    | 指令            | 模块    | 指令            |  |
|-------|---------------|-------|---------------|-------|---------------|--|
| 基站 A0 | AT+QSET=S2-A0 | 标签 T0 | AT+QSET=S2-T0 | 标签 T4 | AT+QSET=S2-T4 |  |
| 基站 A1 | AT+QSET=S2-A1 | 标签 T1 | AT+QSET=S2-T1 | 标签 T5 | AT+QSET=S2-T5 |  |
| 基站 A2 | AT+QSET=S2-A2 | 标签 T2 | AT+QSET=S2-T2 | 标签 T6 | AT+QSET=S2-T6 |  |
| 基站 A3 | AT+QSET=S2-A3 | 标签 T3 | AT+QSET=S2-T3 | 标签 T7 | AT+QSET=S2-T7 |  |

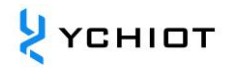

# 10 订购信息

# 10.1 联系方式

ProTag2s 技术问题、零售、批量采购请联系: 林总 15606880772 (商务) 吴工 13296707815 (技术售后) QQ: 171932915 微信: 15606880772 淘宝购买地址: https://ychiot.taobao.com/ 公司网站: http://www.ychiot.com/

### 10.2 对公转账信息

公司名称: 温州市研创物联网科技有限公司 开户行: 中国工商银行温州鹿城茶山高教园区支行 公司账号: 1203227909000033801

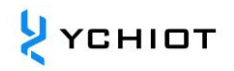

# 11文档管理信息表

| 主题     | UWB ProTag2s 开发文档                                                                                           |  |
|--------|----------------------------------------------------------------------------------------------------|--|
| 版本     | V1.1                                                                                                    |  |
| 参考文档   | dw1000-datasheet-v2.08<br>dwm1000-datasheet-v1.3<br>evk1000_user_manual_v1.11<br>trek1000_user_manual_v1.04 |  |
| 创建时间   | 2018/4/5                                                                                                    |  |
| 创建人    | Lynn                                                                                                    |  |
| 最新发布日期 | 2019/5/5                                                                                                    |  |

| 更改人  | 日期         | 文档变更纪录                  |
|------|------------|-------------------------|
| Lynn | 2018/4/5   | 硬件 V1.0 产品说明手册          |
| Lynn | 2018/12/27 | ProTag2s 硬件 V1.1 产品说明手册 |
| Lynn | 2019/5/5   | ProTag2s 硬件 V1.2 产品说明手册 |